# การสืบค้นบทความวารสารจากเครื่องมือสืบค้น SWU Discovery

การสืบค้นบทความวารสารจากเครื่องมือสืบค้น SWU Discovery สามารถสืบค้นได้ทั้งบทความวารสารฉบับพิมพ์หรือ ที่มีตัวเล่มวารสารให้บริการในห้องสมุด ซึ่งส่วนใหญ่จะเป็นบทความวารสารภาษาไทย และบทความวารสารอิเล็กทรอนิกส์ วิธีการสืบค้น มีดังนี้

### 🗢 การสืบค้นบทความวารสารฉบับพิมพ์

1. พิมพ์คำค้นที่ต้องการ โดย**เลือกกลุ่มทรัพยากรเป็น SWU Library Catalog** (ทรัพยากรสารสนเทศทุกประเภท ที่ให้บริการในห้องสมุด)

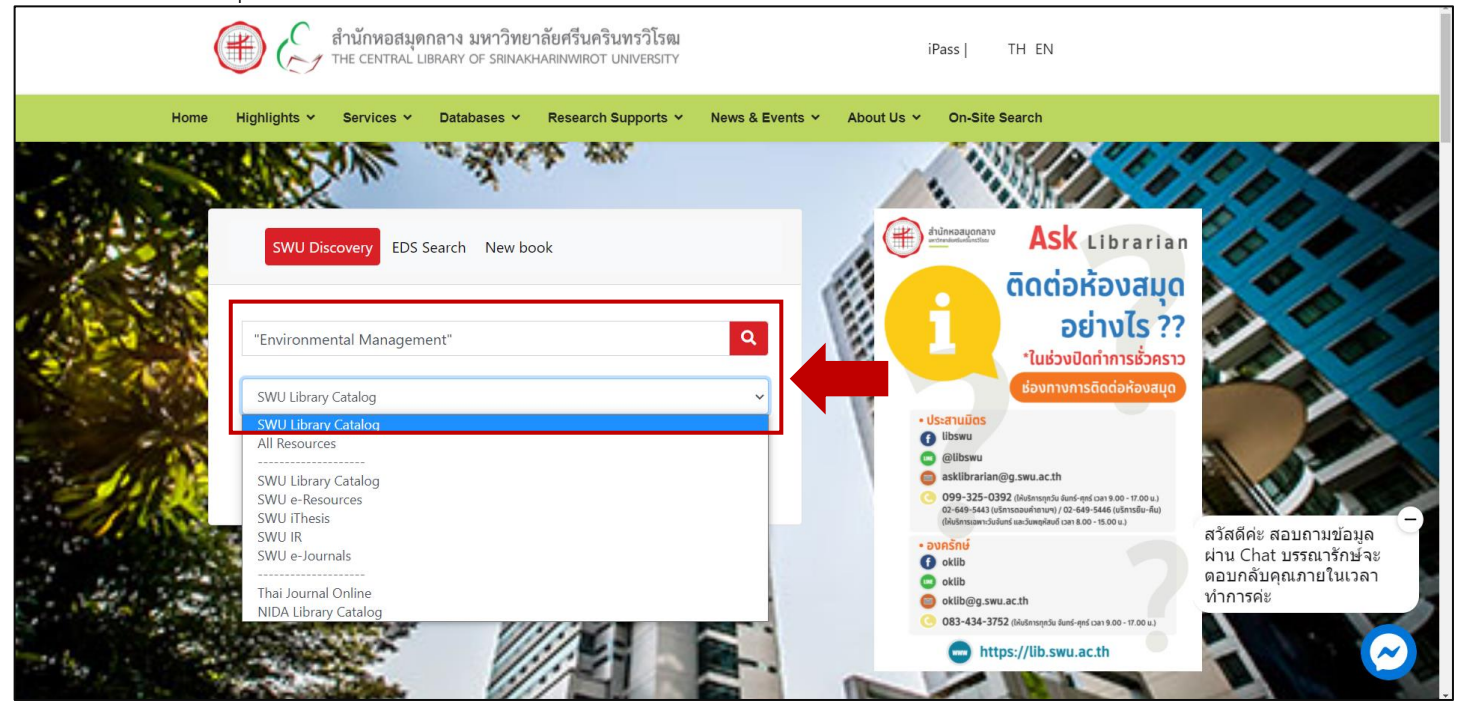

#### 2. จำกัดประเภททรัพยากรเป็นบทความวารสาร โดยกำหนดที่ Material Type เป็น Articles

| CENTRAL LIBRARY<br>SRINAKHARINWIROT UNIVERSITY                                                                  | My New<br>Library Search <sup>e</sup><br>Card                                    | Journals eBooks                                                                                         | Browse TAGS                                                      | ••••                 | [9:9]<br>(9:9)  | Sign in 🛛 Menu 🔻 |   |
|----------------------------------------------------------------------------------------------------|----------------------------------------------------------------------------------|----------------------------------------------------------------------------------------------------|------------------------------------------------------------------|----------------------|-----------------|------------------|---|
| "Environmental mana                                                                                             | agement"                                                                         | × / SWU Library                                                                                         | <ul> <li>✓ SWU Library Cata</li> </ul>                           | <sub>log</sub> - ↓ ૦ | ADVANCED SEARCH | Bin              |   |
| Tweak my results                                                                                                | O selected PAGE 1 273                                                            | Results                                                                                                 |                                                                  |                      | Ŧ               | $\uparrow$       | • |
| Sort by Relevance  Availability                                                                                 | MULTIPLE VERSIO<br>Environment<br>transition wir<br>Syed Imtiaz. Ha              | ns<br>tal management system<br>th CD-ROM<br>ider                                                        | 1SO 14001:2004 handbo                                            | ook of               |                 |                  | l |
| Available in the (136)<br>Library                                                                               | P versions of                                                                    | f this record exist. See all ve                                                                         | rsions >                                                         |                      |                 |                  |   |
| Full Text Online (60)       2         Creation Date          From       To         1988       2020       Refine | BOOK<br>Blackwell's c<br>Peter Calow 199<br>Library Resource<br>Library Resource | concise encyclopedia of<br>99<br>se<br>Central Library (SWU) Ref E                                      | environmental manager<br>3K-E 4th fl. (363.7003 Bl632 )          | ment C               | ⊠ 🕴 …           |                  | ĺ |
| 3<br>Books (151)<br>Articles (98)                                                                               | BOOK<br>The encyclop<br>Peter Calow; D.<br>Library Resource<br>M Available at    | <b>bedia of ecology &amp; <mark>envir</mark><br/>A Falk 1998<br/>te<br/>Central Library (SWU) Ref E</b> | onmental management<br>3K-E 4th fl. (363.7003 En56 )             | >                    | ⊠ ∦ …           |                  |   |
| Theses (23)<br>Journals (2)<br>Electronic (1)<br>Resources                                                      | BOOK<br>Strategic env<br>Robert Bellandi<br>Library Resource                     | <mark>rironmental manageme</mark><br>i; O'Brien & Gere. 2004<br>:e<br>Central Library (SWU) BK-F        | n <mark>t for engineers</mark><br>6 th fl. (628 St898 ) and othe | r locations          | ⊠ ∦ …           |                  |   |

## 3. จัดเรียงผลการสืบค้นตามปีพิมพ์ โดยกำหนดที่ Sort by เป็น Date-newest

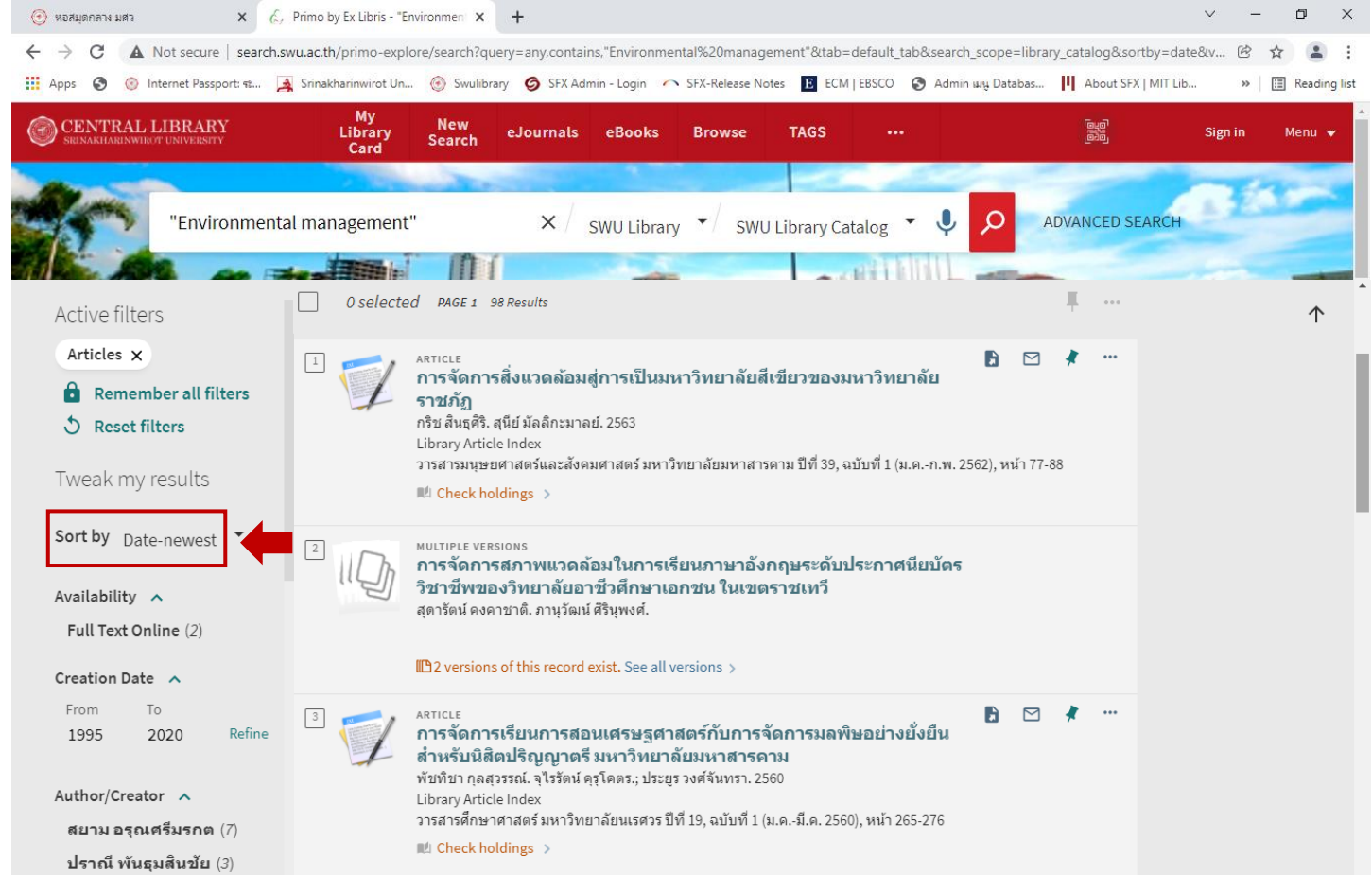

### แสดงผลการสืบค้น<u>เฉพาะบทความวารสารซึ่งจัดเรียงตามปีพิมพ์ล่าสุด</u> คลิกที่ชื่อบทความเพื่อดูข้อมูลบทความก่อน ใช้บริการ

กรณีที่บทความใดมีให้บริการในรูปแบบอิเล็กทรอนิกส์ด้วย สามารถคลิกที่ Online access เพื่ออ่านเอกสารฉบับเต็ม ได้เลย ทั้งนี้หากต้องการกรองเฉพาะบทความที่ให้บริการรูปแบบอิเล็กทรอนิกส์ด้วย สามารถคลิกจำกัดผลเพิ่มเติมเฉพาะ Full Text Online ที่ Availability

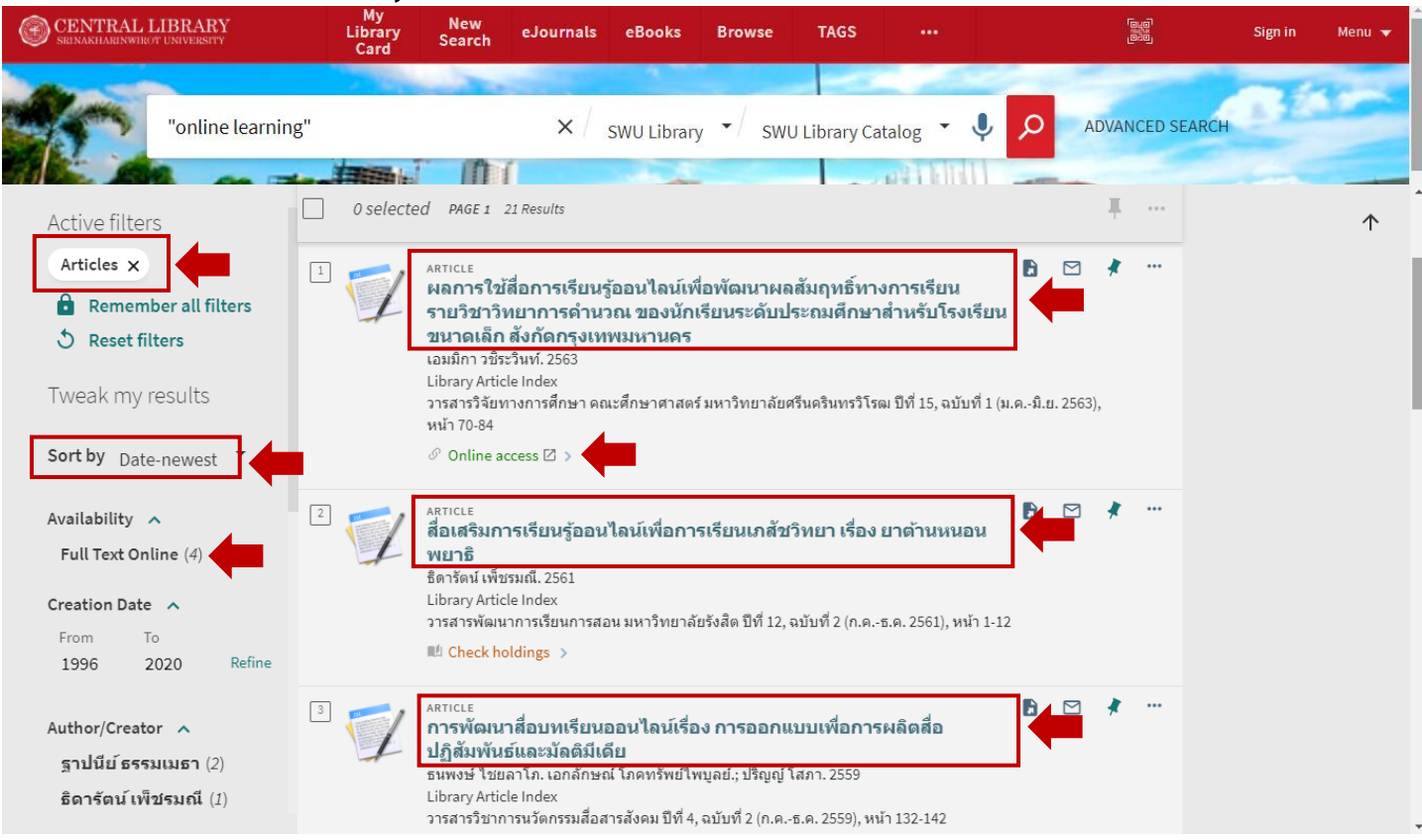

# 5. เมื่อ**คลิกที่ชื่อบทความวารสารที่ต้องการ** จะแสดงข้อมูลต่าง ๆ ของบทความ เพื่อพิจารณาก่อนใช้บริการ

| 1                      | ARICLE<br>ผลการใช้สื่อการเข้<br>คำบวณ ของนักเรื่<br>เอมมิกา วชิระวินท์. 256<br>Library Article Index<br>วารสารวิจัยทางการศึกษ<br>& Online access 🖾 > | รียนรู้ออนไลน์เพื่<br>ยนระดับประถมศ์<br>3<br>ษา คณะศึกษาศาสตร์ | อพัฒนาผลสัมเ<br>ร็กษาสำหรับโรง<br>มหาวิทยาลัยศรีนค่ | ฤทธิ์ทางการเรี<br>แรียนขนาดเล็<br>รินทรวิโรฒ ปีที่ 15 | iยน รายวิชาวิท<br>ก สังกัดกรุงเทร<br>;, ฉบับที่ 1 (ม.คมิ.ย | <b>เยาการ</b><br>พมหานคร<br>ย. 2563), หน้า 70- | 84                         |                                                  |
|------------------------|----------------------------------------------------------------------------------------------------|----------------------------------------------------------------|-----------------------------------------------------|-------------------------------------------------------|------------------------------------------------------------|------------------------------------------------|----------------------------|--------------------------------------------------|
| ТОР                    |                                                                                                    |                                                                |                                                     |                                                       |                                                            |                                                |                            | Send to: เลือกจัดกระทำข้อมูล เช่น                |
| SEND TO                | Send to                                                                                                    |                                                                |                                                     |                                                       |                                                            |                                                |                            | Citation=รา แบบการเขียนบรรณานกรมสำเร็จรา         |
| VIEW ONLINE<br>DETAILS | ිකැක<br>ලාංක<br>OR                                                                                                    |                                                                | EXPORT TO                                           |                                                       | E-MAIL                                                     |                                                | PERMALINK                  | Export to Endnote=ส่งข้อมูลเข้าโปรแกรมเอ็นด์โน้ต |
| LINKS                  |                                                                                                    |                                                                | ENDNOTE                                             | ONLINE                                                |                                                            |                                                |                            | รวมถึง อีเมล พิมพ์ผล และคัดลอกลิงก์ (PermaLink)  |
| MORE<br>TAGS           | View Online<br>ເอกสารฉบับเต็ม[2] > .                                                                                                    |                                                                |                                                     |                                                       |                                                            |                                                |                            |                                                  |
| DETAILS                | Details                                                                                                    |                                                                |                                                     |                                                       |                                                            |                                                |                            | Details: ข้อบอบทดวาบ                             |
| LINKS                  | Title                                                                                                    | ผลการใช้สือก<br>ประถมศึกษาส่                                   | ารเรียนรู้ออนไลน์เพื่<br>าหรับโรงเรียนขนาด          | อพัฒนาผลสัมฤท<br>เเล็ก สังกัดกรงเทา                   | ธิ์ทางการเรียน ราย'<br>พมหานคร                             | วิชาวิทยาการค่าเ                               | เวณ ของนักเรียนระดับ       |                                                  |
| MORE                   | Author                                                                                                    | เอมมิกา วชีระวิ                                                | ็นท์. >                                             | ,                                                     |                                                            |                                                |                            | Subjects = บอกเนอทาหลกของบทความ                  |
| TAGS                   | Subjects                                                                                                    | สือการสอน ><br>ผลสัมฤทธิ์ทาง                                   | งการเรียน >                                         |                                                       |                                                            |                                                |                            | ls Part Of = ดัชนีวารสาร หรือแจ้งที่อยู่ของ      |
|                        | Is Part Of                                                                                                    | วารสารวิจัยทา<br>70-84                                         | งการศึกษา คณะศึก                                    | ษาศาสตร์ มหาวิท                                       | ยาลัยศรีนครินทรวิ'                                         | ໂรฒ ปีที่ 15, ฉบับ                             | ที่ 1 (ม.คมิ.ย. 2563), หน้ | บทความ                                           |
|                        | Creation Date                                                                                                    | 2563                                                           |                                                     |                                                       |                                                            |                                                |                            | Local Holdings = สถานที่จัดเก็บ                  |
|                        | Local Holdings                                                                                                    | Central Librar                                                 | y, fl.3                                             |                                                       |                                                            |                                                |                            |                                                  |

จากตัวอย่าง บทความดังกล่าวมีให้บริการทั้งรูปแบบฉบับพิมพ์และอิเล็กทรอนิกส์ โดยอยู่ในวารสารวิจัยทางการศึกษา คณะศึกษาศาสตร์ มหาวิทยาลัยศรีนครินทรวิโรฒ ปีที่ 15 ฉบับที่ 1 เดือนมกราคม-มิถุนายน 2563 หน้า 70-84 และตัวเล่มวารสาร ให้บริการอยู่ที่สำนักหอสมุดกลาง ประสานมิตร ชั้น 3

### 6. การใช้บริการ

## 6.1 รูปแบบฉบับพิมพ์: ใช้บริการได้ดังนี้

1) จดข้อมูลดัชนีวารสารตามที่ระบุใน Is Part Of และใช้บริการตามสถานที่จัดเก็บหรือห้องสมุดที่ให้บริการตาม ที่ระบุใน Local Holdings หรือในกรณีต้องการใช้บริการจัดส่งตามคำขอ สามารถแจ้งข้อมูลบทความที่ต้องการพร้อม PermaLink มายังห้องสมุดผ่านทางอีเมล

2) กรณีบทความวารสารที่ต้องการให้บริการอยู่ที่ห้องสมุดอื่น สามารถใช้บริการยืมระหว่างหน่วยงาน (ICL) ที่ http://lib.swu.ac.th/icl/ หรือสามารถแจ้งข้อมูลบทความที่ต้องการพร้อม PermaLink มายังห้องสมุดผ่านทางอีเมล

| 1                                   | ARTICLE สื่อเสริมการเรียนรู้ออนไลน์เพื่อการเรียนเภสัชวิทยา เรื่อง ยาด้านหนอนพยาธิ<br>สื่อารัตน์ เพียรมณี. 2561<br>Library Article Index<br>วารสารพัฒนาการเรียนการสอน มหาวิทยาลัยรังสิต ปีที่ 12, ฉบับที่ 2 (ก.คธ.ค. 2561), หน้า 1-12<br>ILI Check holdings > |  |
|-------------------------------------|----------------------------------------------------------------------------------------------------|--|
| TOP<br>SEND TO<br>GET IT<br>DETAILS | Send to                                                                                                    |  |
| LINKS<br>MORE<br>TAGS               | http://search.swu.ac.th/permalink/f/1912klb/ALEPH_JI000187598                                                                                                    |  |

6.2 รูปแบบอิเล็กทรอนิกส์: คลิกที่ Online access หรือ เอกสารฉบับเต็ม เพื่ออ่านเอกสารฉบับเต็ม

## 🗢 การสืบค้นบทความวารสารอิเล็กทรอนิกส์

การสืบค้นบทความวารสารอิเล็กทรอนิกส์จากเครื่องมือสืบค้น SWU Discovery นั้น สามารถสืบค้นได้ทั้งบทความวารสาร อิเล็กทรอนิกส์ที่ห้องสมุดบอกรับ/มีสิทธิ์เข้าใช้ และบทความวารสารอิเล็กทรอนิกส์ประเภทที่เข้าใช้ได้แบบไม่เสียค่าใช้จ่าย (Open Access) ที่มาจากแหล่งต่าง ๆ ทั่วโลก ซึ่งส่วนใหญ่จะสามารถดูเอกสารฉบับเต็มได้ ทั้งนี<u>้หากพบรายการที่ไม่สามารถดูเอกสารฉบับ</u> <u>เต็มได้</u> สามารถติดต่อห้องสมุดเพื่อตรวจสอบว่าสามารถเข้าถึงเอกสารฉบับเต็มได้จากแหล่งใดหรือวิธีการใดได้บ้าง (เฉพาะกรณีที่ สามารถดำเนินการได้เท่านั้น)

### การสืบค้นบทความวารสารอิเล็กทรอนิกส์จากเครื่องมือสืบค้น SWU Discovery ทำได้ 2 วิธี ได้แก่

1. สืบค้นโดย**เลือกกลุ่มทรัพยากรเป็น SWU Library Catalog:** บทความวารสารที่มีทั้งรูปแบบฉบับพิมพ์ที่ให้บริการ ตัวเล่มในห้องสมุด และมีรูปแบบอิเล็กทรอนิกส์ควบคู่ด้วย ซึ่งส่วนใหญ่จะเป็นบทความวารสารภาษาไทย

 สืบค้นโดยเลือกกลุ่มทรัพยากรเป็น All Resources: บทความวารสารอิเล็กทรอนิกส์ ได้แก่ บทความวารสารที่ ห้องสมุดบอกรับ/มีสิทธิ์เข้าใช้ และบทความวารสารที่เข้าใช้ได้แบบไม่เสียค่าใช้จ่าย (Open Access) ซึ่งมาจากแหล่งต่าง ๆ ทั่วโลก ซึ่งส่วนใหญ่จะเป็นบทความวารสารภาษาอังกฤษ

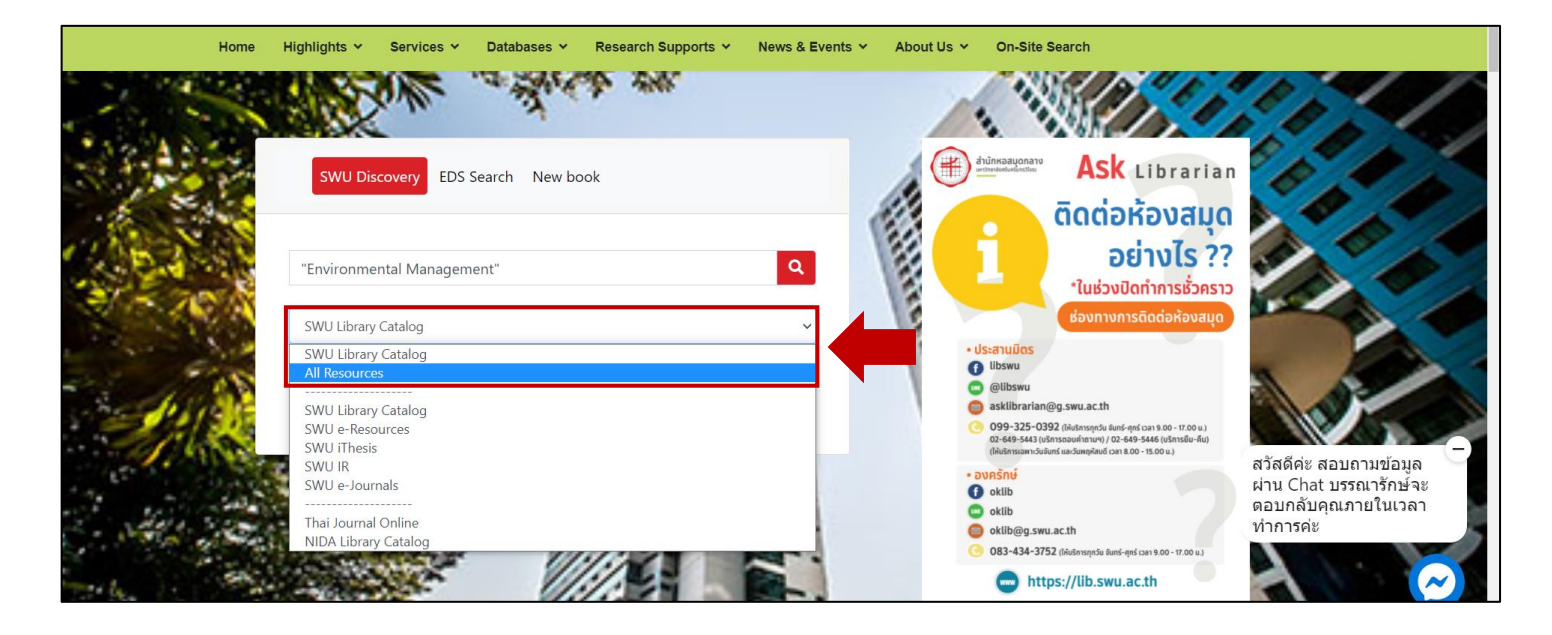

### 1. การสืบค้นโดยเลือกกลุ่มทรัพยากรเป็น SWU Library Catalog

1.1 พิมพ์คำค้นตามต้องการ โดยเลือกกลุ่มทรัพยากรเป็น SWU Library Catalog จากนั้นจำกัดประเภททรัพยากรเป็น บทความวารสาร โดยกำหนดที่ Material Type เป็น Articles และจำกัดผลการสืบค้นที่ Availability เป็น Full Text Online เพื่อกรองผลการสืบค้นเฉพาะบทความวารสารอิเล็กทรอนิกส์ ดังตัวอย่าง

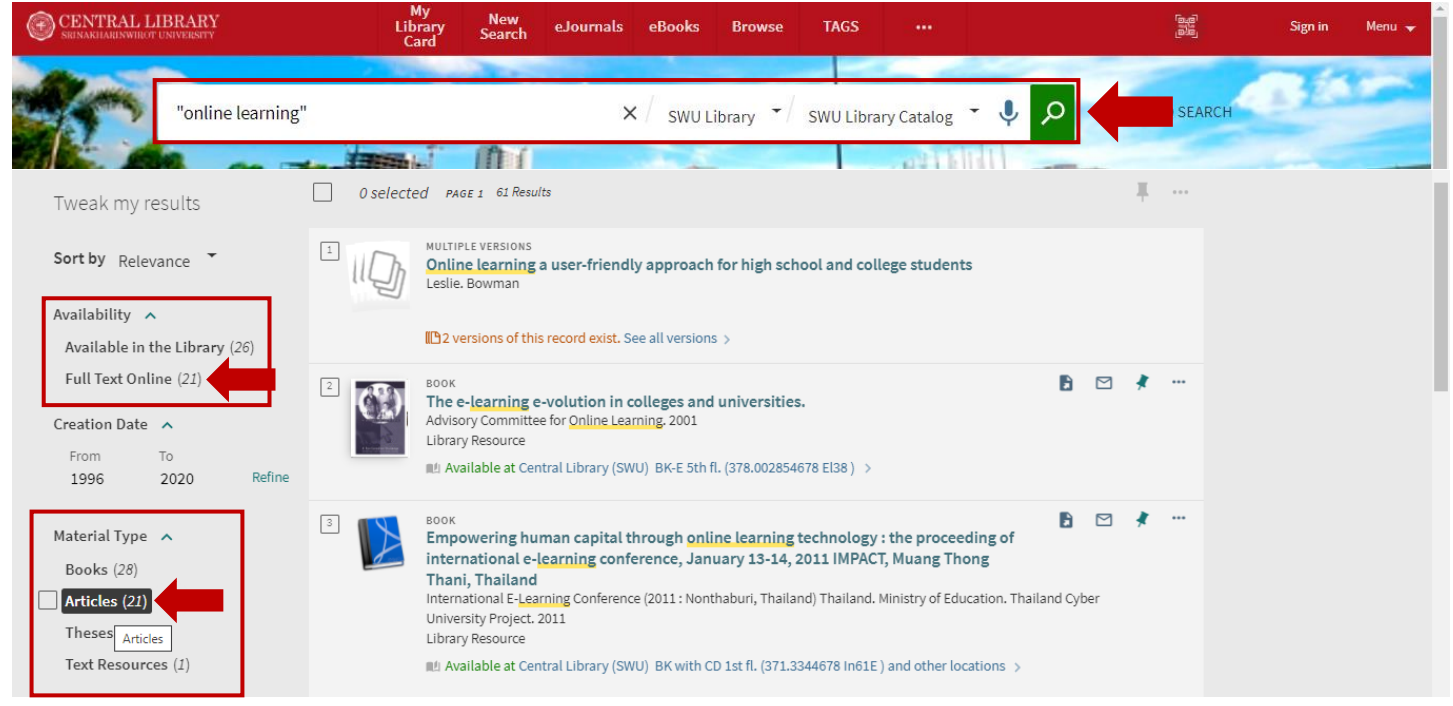

1.2 แสดงผลการค้นเฉพาะบทความวารสารอิเล็กทรอนิกส์ คลิกที่ Online access เพื่อดูเอกสารฉบับเต็ม ทั้งนี้บทความวารสารอิเล็กทรอนิกส์ในกลุ่มนี้ ส่วนใหญ่แล้วจะเป็นบทความวารสารภาษาไทยและเป็นประเภทเข้าใช้ได้แบบไม่เสีย ค่าใช้จ่าย (Open Access) จึงไม่ต้องแสดงสิทธิ์เข้าใช้หรือแสดงตัวตนผ่านระบบ CL OpenAthens ก่อน

| CENTRAL LIBRARY<br>SRENARHARINWIRGT UNIVERSITY                                                              | My New Library Search Lournals eBooks Browse TAGS ***<br>Card Search                                                                                                    | ିକାର<br>ଆହ  | Sign in Menu 🗸 |
|----------------------------------------------------------------------------------------------------|----------------------------------------------------------------------------------------------------|-------------|----------------|
| "online learning"       Active filters       Articles x       Full Text Online x       Remember all filters | × / SWU Library • / SWU Library Catalog • • • •       elected 4 Results       ARTICLE<br>หฤษฎีการช่วยแสริมศักยภาพการเรียนรู้สำหรับการสนับสนุนผู้เรียนในการเรียนรู้                                                                                                    | ADVANCED SE | ARCH           |
| S Reset filters Tweak my results                                                                            | ธนรัตน์ แต่วัฒนา. 2555<br>Library Article Index<br>วารสารริชาการอุดสาหกรรมศึกษา ปีที่ 6, ฉบับที่ 1 (ม.คมิ.ย. 2555), หน้า 1-11<br>Ø Online access Ø >                                                                                                    |             |                |
| Sort by Relevance                                                                                           | ARTICLE ผลการใช้บทเรียนออนไลน์แบบปฏิสัมพันธ์ร่วมกับรูปแบบการเรียนของเดวีส์วิชา<br>คอมพิวเตอร์และสารสนเทศเพื่องานอาชีพสำหรับประดับประกาศนียบัตรวิชาชีพ<br>พิพรรณ มีพัง 2558<br>Library Article Index<br>วารสารวิจัยทางการศึกษา คณะศึกษาศาสตร์ มหาวิทยาลัยศรีนตรินทรวิโรฒ ปีที่ 9, ฉบับที่ 2 (ก.พก.ค. 2558), หน้า 78- | 84          |                |

### 2. การสืบค้นโดยเลือกกลุ่มทรัพยากรเป็น All Resources

2.1 พิมพ์คำค้นตามต้องการ โดยเลือกกลุ่มทรัพยากรเป็น All Resources ซึ่งจะพบจำนวนผลการสืบค้นจำนวนมาก เนื่องจากรวมทรัพยากรจากทุกแหล่งที่ห้องสมุดให้บริการและแหล่งที่เข้าใช้แบบไม่เสียค่าใช้จ่ายจากทั่วโลก จากนั้นจำกัดประเภท ทรัพยากรเป็นบทความวารสาร โดยกำหนดที่ Material Type เป็น Articles

้สำหรับการจำกัดผลการสืบค้นที่ Availability นั้น สามารถเลือกจำกัดผลเพิ่มเติม ได้ดังนี้

Full Text Online = จำกัดเฉพาะทรัพยากรอิเล็กทรอนิกส์

Peer-Reviewed Journals = จำกัดเฉพาะบทความที่อยู่ในวารสารวิชาการที่มีคณะกรรมการตรวจพิจารณา Open Access = จำกัดเฉพาะบทความวารสารจากแหล่งที่เข้าใช้แบบไม่เสียค่าใช้จ่าย

นอกจากนี้ ยังสามารถเลือกจำกัดผลการสืบค้นอื่น ๆ เพิ่มเติมได้ตามต้องการ เช่น จำกัดตามปีพิมพ์ (Creation Date) จำกัดตามแหล่งที่ให้บริการ (Collection) หรือตามเนื้อหา (Subject) เป็นต้น

| CENTRAL LIBRARY                                       | My New eJournals eBooks Browse TAGS ····<br>Card Card                                                        |     |      |          | Sign in | Menu 🦏 |
|-------------------------------------------------------|----------------------------------------------------------------------------------------------------|-----|------|----------|---------|--------|
| "environmenta                                         | I management" × / SWU Library •/ All Resources • 🍨 🔎                                                         | AE  | VANC | ED SEARC | H CAR   |        |
|                                                       | Sign in to get complete results and to request items 2 Sign in X DISMISS                                     |     |      |          |         |        |
| Tweak my results                                      | 0 selected PAGE 1 240,717 Results Personalize                                                                |     | ļ    |          |         |        |
| Expand My Results                                     | 1 JOURNAL Environmental Management                                                                           | ) 🖸 | *    |          |         |        |
| Sort by Relevance *                                   | SWU_SFX<br>∂ Online access ☑ >                                                                               |     |      |          |         |        |
| Availability 🔨                                        | 2 Book<br>Environmental Management                                                                           |     | *    |          |         |        |
| Peer-reviewed (168,314)                               | SWU_SFX<br>& Online access (2) >                                                                             |     |      |          |         |        |
| Available in the Library (136)<br>Open Access         | MULTIPLE VERSIONS     Environmental management system ISO 14001:2004 handbook of transition with CD-     POM |     |      |          |         |        |
| Collection 🔨                                          | Syed Imtiaz. Haider                                                                                          |     |      |          |         |        |
| IngentaConnect (136,195)                              | 2 versions of this record exist. See all versions                                                            |     |      |          |         |        |
| Springer Online (81,270)<br>Journals Complete         | 4 Book<br>Blackwell's concise encyclopedia of environmental management                                       | )   | *    |          |         |        |
| ProQuest One (70,549)<br>Business                     | Peter Calow 1999<br>Library Resource                                                                         |     |      |          |         |        |
| Medical Database (45,344)                             | 副連 Available at Central Library (SWU) Ref BK-E 4th fL (363.7003 Bl632 ) >                                    |     |      |          |         |        |
| DOAJ Directory of (40,906)<br>Open Access<br>Journals | 5 BOOK<br>The encyclopedia of ecology & environmental management<br>Refor Colour D. A Folk 1009              | )   | *    |          |         |        |
| Show More                                             | Library Resource                                                                                             |     |      |          |         |        |
| Creation Date 🔺                                       | Nul Available at Central Library (SWU) Ref BK-E 4th fl. (363.7003 En56 ) >                                   |     |      |          |         |        |
| From To<br>1500 2023 Refine                           | 6 BOOK<br>Strategic environmental management for engineers<br>Robert Bellandi; O'Brien & Gere. 2004          | ) 🖸 | *    |          |         |        |
| Material Type  Articles (197.634)                     | Library Resource                                                                                             |     |      |          |         |        |
| Dissertations (18,382)                                | 7 MULTIPLE VERSIONS<br>Corporate environmental management                                                    |     |      |          |         |        |
| Conference (5,364)<br>Proceedings                     | John. Darabaris                                                                                              |     |      |          |         |        |
| Datasets (3.319)                                      | ILLIG VERSIONS OF THIS FECTIO EXIST. SEE ALL VERSIONS /                                                      |     |      |          |         |        |

2.2 แสดงผลการค้นเฉพาะบทความวารสารอิเล็กทรอนิกส์ **คลิกที่ Online access หรือ Check full text เพื่อดูเอกสารฉบับเต็ม** ทั้งนี้หากเป็นหนังสือที่ห้องสมุดจัดซื้อ/บอกรับ/มีสิทธิ์เข้าใช้ และผู้ใช้งานยังไม่ได้แสดงตัวตนผ่านระบบ CL OpenAthens จะปรากฏหน้าต่าง SWU Single Sign on เพื่อให้แสดงตัวตนด้วยรหัสบัวศรีผ่านระบบ CL Openthens ก่อน จึงจะมีสิทธิ์ดูเอกสารฉบับเต็ม

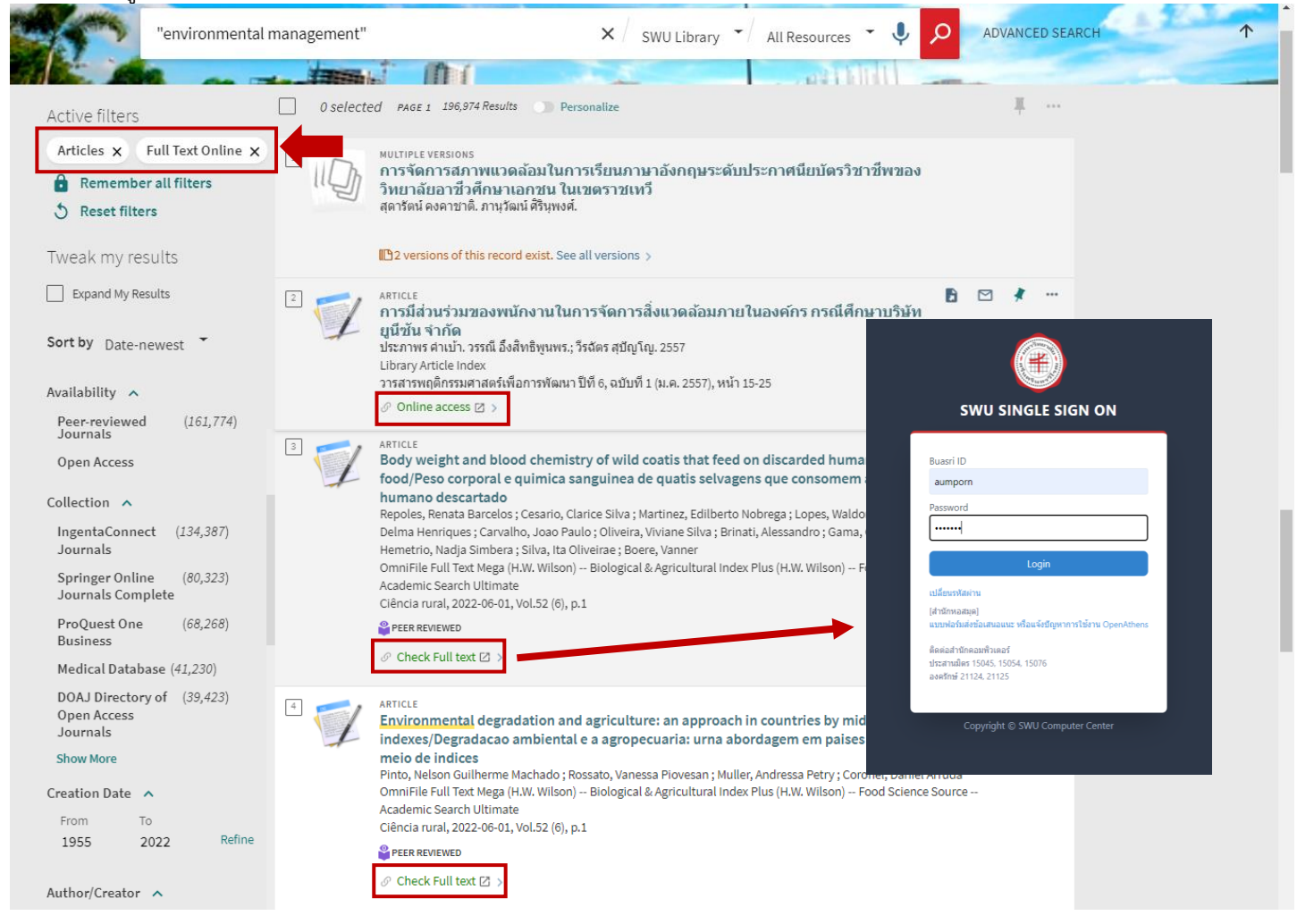

#### แสดงบทความวารสารอิเล็กทรอนิกส์ พร้อมลิงก์เพื่อคลิกดูเอกสารฉบับเต็ม

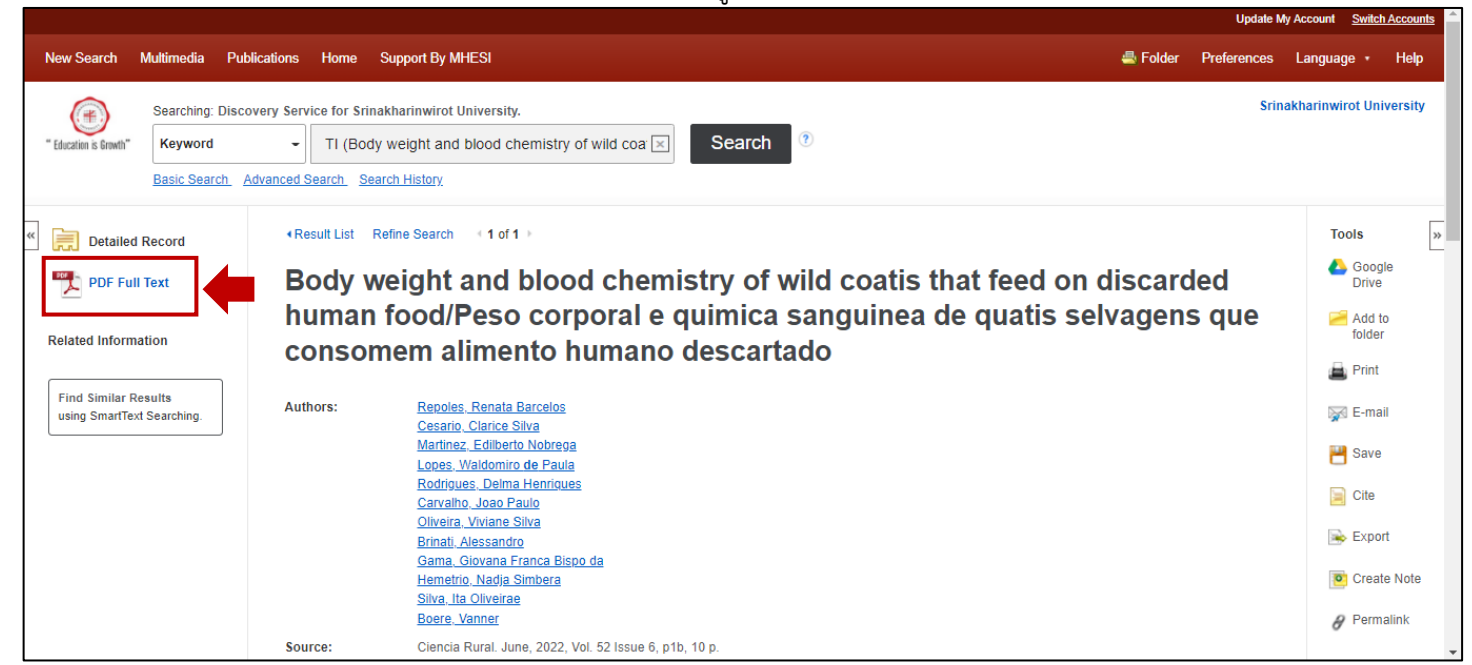

กรณีทราบชื่อบทความวารสารหรือชื่อผู้แต่งที่ต้องการสืบค้น (เฉพาะบทความวารสารฉบับพิมพ์) กรณีต้องการสืบค้นบทความวารสารฉบับพิมพ์ หากทราบชื่อบทความวารสารหรือชื่อผู้แต่ง หรืออย่างน้อยทราบส่วนต้นของ ชื่อ สามารถเลือกใช้วิธีการสืบค้นแบบไล่เรียงตามตัวอักษรหรือ Browse Search เพื่อความรวดเร็วในการสืบค้น

| สำนักหอสมุดกลาง มหาวิทยาลัยศรีนครินทรวิโรฒ<br>THE CENTRAL LIBRARY OF SRINAKHARINWIROT UNIVERSITY | iPass   TH EN                                                                                                    |
|--------------------------------------------------------------------------------------------------|----------------------------------------------------------------------------------------------------|
| Home Highlights                                                                                  | News & Events Y About Us Y On-Site Search                                                                                                    |
|                                                                                                  |                                                                                                    |
| SWU Discovery EDS Search New book                                                                | Öndiakavana                                                                                                    |
| Search         Q          กรุณาเลือกประเภทการค้นหา         ~                                     | อย่างไร ??<br>ในช่วงปิดทำการชั่วคราว<br>ช่องทางการดิดต่อห้องสมุด                                                                                                    |
| > Advanced Search > Browse Search +3 SWUDis Sign in                                              | <ul> <li>• ประสานมิตร</li> <li>๙ วัสดีค่ะ สอบถามข้อมูล</li> <li>ฬาน Chat บรรณารักษ์จะ</li> <li>๛ @lbswu</li> <li>ตอบกลับคุณภายในเวลา</li> <li>พำการค่ะ</li> <li>๛ 609-325-0392 (Mathemyotis Bind-end Jun 300 - 1700 au</li> <li>๛ 645-0454 (Mathemyotis Bind-end Jun 300 - 1700 au</li> </ul>                                                                                                    |
|                                                                                                  | (August 1945 - 1945 - 1945 - 1945 - 1945 - 1947 - 1947 - 1 |

#### คลิกเลือกช่องทางการสืบค้นเป็น Title หรือ Author ตามต้องการ

| CENTRAL LIBRARY<br>SRINAKHARINWIROT UNIVERSITY | My<br>Library<br>Card | New<br>Search | eJournals | eBooks | Browse | TAGS | <br> | Sign in     | Menu 🔻 |
|------------------------------------------------|-----------------------|---------------|-----------|--------|--------|------|------|-------------|--------|
|                                                | Browse by             | title 🔹       | Enter ter | m      |        |      | Q    | <b>A</b> ** | -      |
|                                                | author                |               | <b>^</b>  | -      |        |      | -    |             | -      |
|                                                | title                 |               |           |        |        |      |      |             |        |
|                                                | Local Call numb       | bers          |           |        |        |      |      |             |        |
|                                                | DDC Call numb         | ers           |           |        |        |      |      |             |        |
|                                                | LC Call number        | s             | •         |        |        |      |      |             |        |
|                                                |                       |               | _         |        |        |      |      |             |        |

หลังจากพิมพ์ชื่อบทความวารสารและคลิกเพื่อสืบค้นแล้ว จะปรากฏผลการสืบค้นเป็นรายการชื่อเรื่องตามลำดับตัวอักษร ตามคำที่ใช้สืบค้น พร้อมจำนวนรายการ (Records) คลิกที่ชื่อเรื่องที่ต้องการเพื่อใช้บริการต่อไป

| CENTRAL LIBRARY<br>SRINARHARDWIRGT UNIVERSITY | My<br>Library<br>Card                                                                               | New<br>Search                                                                                    | eJournals                                                                              | eBooks                                                     | Browse                                                      | TAGS                                                     |               |                                                                   | re<br>Do | Sign in | Menu 👻 |
|-----------------------------------------------|----------------------------------------------------------------------------------------------------|--------------------------------------------------------------------------------------------------|----------------------------------------------------------------------------------------|------------------------------------------------------------|-------------------------------------------------------------|----------------------------------------------------------|---------------|-------------------------------------------------------------------|----------|---------|--------|
| Bro<br>                                       | owse by title<br>ธมีส่วนร่วมของพนัก<br>ธมีส่วนร่วมของพนัก<br>ธมีส่วนร่วมของพระ<br>ธมีส่วนร่วมของพระ | <ul> <li>คา</li> <li>เงานในการจ่</li> <li>เงานในงานส</li> <li>สงาส์ในการปัสงาสในการอ่</li> </ul> | ารมีส่วนร่วมข<br>จัดการสิ่งแวดถ้<br>ล้านสิ่งแวดถ้อม<br>ปองกันการแพร่<br>หุรักษ์หรัพยาศ | องพนักงาา<br>้อมภายในอง<br>เ<br>ระบาดของย<br>เรป่าใม้ กรณี | นในการจัดก<br>ดักร กรณีศึกบ<br>าบ้าในประเทศ<br>ศึกษา อำเภอม | ารสิ่งแวดลัอ<br>มาบริษัท ยูนีขั<br>เร็พย<br>มหาชนะขัย จั | มมภายในอง<br> | มศ์กร กรณีศึกษX 🔎<br>1 record<br>1 record<br>1 record<br>1 record |          |         |        |

### ติดต่อสอบถามเพิ่มเติม:

| สำนักหอสมุดกลาง ประสานมิตร                 | ห้องสมุดองครักษ์                      |  |
|--------------------------------------------|---------------------------------------|--|
| <b>อีเมล:</b> asklibrarian@g.swu.ac.th     | <mark>อีเมล:</mark> oklib@g.swu.ac.th |  |
| <b>โทรศัพท์:</b> 02-649-5443, 099-325-0392 | <b>โทรศัพท์:</b> 083-434-3752         |  |
| <b>เฟซบุ๊ก:</b> libswu                     | <b>เฟซบุ๊ก:</b> oklib                 |  |
| <b>ไลน์:</b> @libswu                       | <b>ไลน์:</b> @oklib                   |  |
| เว็บไซต์: http                             | os://lib.swu.ac.th                    |  |

ห้องสมุดองครักษ์ สำนักหอสมุดกลาง มหาวิทยาลัยศรีนครินทรวิโรฒ ธันวาคม 2564